## Slik **sender** og **henter** du filer i Nettbank Bedrift

Filbehandling brukes til å manuelt sende og hente filer mellom nettbanken og økonomisystemet ditt. Løsningen krever at du manuelt må finne frem til riktig mappe og fil på datamaskinen din når du skal sende eller hente filene. Dette fungerer på samme måte som når du skal lagre eller hente opp andre dokumenter fra datamaskinen.

For å sende eller hente filer må du ha Nettbank Integrert, samt tilgang til «Filbehandling». Ta kontakt med banken eller administrator dersom du mangler dette menypunktet.

## Slik sender du filer

For å sende filer kreves det at det er laget filoppsett for den aktuelle filtypen du skal sende.

1. Klikk på «Send filer» i toppmenyen. Du får nå opp en liste med dine filoppsett.

| ≡ Meny | (C) Lokalbanken                  |                                | Svein Hansen - Eika BM AS (649290) 🖂 Bytt avtale Logg ut |                               |  |  |
|--------|----------------------------------|--------------------------------|----------------------------------------------------------|-------------------------------|--|--|
|        | Oversikt Betale Fremtidige betal | inger Send filer Hent filer Br | ukeradministrasjon Cash Pool                             |                               |  |  |
|        | Send filer                       |                                |                                                          |                               |  |  |
|        | Navn filoppsett 🕇                | Filtype 🕇                      | Filnavn                                                  |                               |  |  |
|        | ISO20022 test                    | ISO 20022.pain.001-Utbetaling  | C:\Fil til bank\payments.xml                             | Dra og slipp eller (Velg fil) |  |  |
|        | Lønn dirrem                      | Nets direkte remittering       | C:\Fil til bank\lonn.txt                                 | Dra og slipp eller (Velg fil) |  |  |
|        | Telepay                          | Telepay direkte remittering    | C:\Fil til bank\telepay.txt                              | Dra og slipp eller (Velg fil) |  |  |
|        |                                  |                                |                                                          |                               |  |  |
|        |                                  |                                |                                                          |                               |  |  |

**2.** Klikk «Velg fil» på oppsettet du ønsker å sende filer fra. Her kan du også bruke dra og slipp-funksjonen.

**3.** Et nytt vindu kommer opp, og her blar du deg frem og velger filen du ønsker å sende.

|                                                                                                    |                                                                                                    |                                                                              | ≡ Meny                                                     | (C) Lokalbanken              |                                      | Svein Har                    | isen - Eika BM AS (649290) 🛛 🕮 Bytt avtale 🗌 L | .ogg ut |
|----------------------------------------------------------------------------------------------------|----------------------------------------------------------------------------------------------------|------------------------------------------------------------------------------|------------------------------------------------------------|------------------------------|--------------------------------------|------------------------------|------------------------------------------------|---------|
|                                                                                                    |                                                                                                    |                                                                              |                                                            | Oversikt Betale Fremtidige I | oetalinger Send filer Hent filer Bro | ukeradministrasjon Cash Pool |                                                |         |
| 🤤 Арпе                                                                                                    |                                                                                                    |                                                                              |                                                            | ×                            |                                      |                              |                                                |         |
| ← → • ↑ <mark> </mark> → De                                                                                                    | nne PCen $\rightarrow$ SYSTEM (C:) $\rightarrow$ Fil til bank                                                |                                                                              |                                                            |                              |                                      |                              |                                                |         |
| Organiser 👻 Ny mapp                                                                                                    |                                                                                                    |                                                                              |                                                            | a filer                      |                                      |                              |                                                |         |
| 💻 Skrivebord 📌 ^                                                                                                    |                                                                                                    | Endringsdato                                                                 |                                                            | Størrelse                    |                                      |                              |                                                |         |
| <ul> <li>Dokumenter *</li> <li>Nedlastinger *</li> </ul>                                                                                                    | ionn.txt ionn_feil_debet_ktonr.txt                                                                           | 23.05.2022 11:21<br>11.10.2021 14:06                                         | Tekstdokument<br>Tekstdokument                             | avn filoppsett 🕇             | Filtype ‡                            | Filnavn                      |                                                |         |
| Bilder x<br>Standardiseri x<br>Fil bil bank x<br>Fil fra bank x                                                                                                    | payments.xml     poyments2.xml     poyments2.xml     paymentskid.xml     paymentskid1feilkid.xml             | 20.04.2022 13:56<br>07.05.2019 11:39<br>27.10.2020 12:22<br>20.04.2022 13:53 | XML-fil<br>XML-fil<br>XML-fil<br>XML-fil                   | O20022 test                  | ISO 20022.pain.001-Utbetaling        | C:\Fil til bank\payments.xml | Dra og slipp eller veig fil                    |         |
| mai<br>midlertidig<br>prod                                                                                                    | paymentstwodebitors.xml     telepay.txt     telepay.txt     telepay2.txt     telepay2.txt     telepayutl.txt | 27.01.2022 13:11<br>06.09.2021 10:31<br>26.04.2022 13:00<br>24.09.2021 12:43 | XML-fil<br>Tekstdokument<br>Tekstdokument<br>Tekstdokument | 1)nn dirrem                  | Nets direkte remittering             | C:\Fil til bank\lonn.txt     | Dra og slipp eller (Velg fil)                  |         |
| Sparesmart 9015                                                                                                    | <ul> <li>Test50.txt</li> <li>Test50_korrekt.txt</li> <li>Test200.txt</li> </ul>                              | 24.09.2021 12:20<br>27.08.2021 09:49<br>23.09.2021 09:08                     | Tekstdokument<br>Tekstdokument<br>Tekstdokument            | 3) lepay                     | Telepay direkte remittering          | C:\Fil til bank\telepay.txt  | Dra og slipp eller (Velg fil)                  |         |
| <ul> <li>Bilder</li> <li>Chatfiler for Mic</li> <li>Dokumenter</li> <li>Favorites</li> <li>Microsoft Teams</li> <li>Strivebord</li> <li>Denne PCen</li> <li>Nettverk</li> <li>Filnav</li> </ul> | <<br>n [pymentsami                                                                                           | ē                                                                            | Alle filer (".")<br>Apne                                   | y<br>V<br>Advit              |                                      |                              |                                                |         |

- **4.** Gjenta prosessen dersom du ønsker å sende flere filer samtidig.
- 5. Når du er ferdig, klikker du på «Send fil».

| ≡ Meny | (December 2017) Lokalbanken     |                                  | Svein F                      | ansen - Eika BM AS (649290) 🛛 🖓 Bytt avtale Logg ut |
|--------|---------------------------------|----------------------------------|------------------------------|-----------------------------------------------------|
|        | Oversikt Betale Fremtidige beta | alinger Send filer Hent filer Br | ukeradministrasjon Cash Pool |                                                     |
|        | Send filer                      |                                  |                              |                                                     |
|        | Navn filoppsett †               | Filtype ‡                        | Filnavn                      |                                                     |
|        | ISO20022 test                   | ISO 20022.pain.001-Utbetaling    | C:\Fil til bank\payments.xml | payments.xml ×                                      |
|        | Lønn dirrem                     | Nets direkte remittering         | C:\Fil til bank\lonn.txt     | Dra og slipp eller (velg fil)                       |
|        | Telepay                         | Telepay direkte remittering      | C:\Fil til bank\telepay.txt  | Dra og slipp eller (Velg fil)                       |
|        | 1 fil klar til sending          |                                  |                              | Send fil                                            |

6. Du får en status øverst på siden som sier om filen er lastet opp eller inneholder feil.

| E Meny | (Decomposition Lokalbanken      |                                 | Svein Han                    | sen - Eika BM AS (649290) 🖂 Bytt avtale Logg ut |
|--------|---------------------------------|---------------------------------|------------------------------|-------------------------------------------------|
|        | Oversikt Betale Fremtidige beta | linger Send filer Hent filer Br | ukeradministrasjon Cash Pool |                                                 |
|        | Filen er lastet opp             |                                 |                              |                                                 |
|        | Send filer                      |                                 |                              |                                                 |
|        | Navn filoppsett 🕇               | Filtype 🛊                       | Filnavn                      |                                                 |
|        | ISO20022 test                   | ISO 20022.pain.001-Utbetaling   | C:\Fil til bank\payments.xml | Dra og slipp eller (velg fil)                   |
|        | Lønn dirrem                     | Nets direkte remittering        | C:\Fil til bank\lonn.txt     | Dra og slipp eller (veig fii)                   |
|        | Telepay                         | Telepay direkte remittering     | C:\Fil til bank\telepay.txt  | Dra og slipp eller (velg fii)                   |
|        |                                 |                                 |                              |                                                 |

7. Etter å ha sendt filen, klikker du på «meny» oppe til venstre. Deretter velger du «Betalinger til godkjenning» for å godkjenne tilhørende betalinger. Hvis noen betalinger er avvist, vil du se en merknad i rødt. Du har i tillegg full oversikt over avviste betalinger i menyen under «Avviste betalinger».

| ≡ Meny | (2) Lokalbanken                                         |                                                                                                    | Svein Hansen - Eika BM AS (649290) 🖂 Bytt avtale Logg ut |
|--------|---------------------------------------------------------|----------------------------------------------------------------------------------------------------|----------------------------------------------------------|
|        | Oversikt Betale Fremtidige betalir                      | nger Send filer Hent filer Brukeradministrasjon Cash I                                               | Pool                                                     |
|        | Betalinger til godkjennir<br>Betalinger til godkjenning | ng<br>Fremtidige betalinger Avviste betalinger                                                       | _                                                        |
|        | Søk med fritekst<br>Søk etter ord i listen              | Oppdater liste Ekspander alle filer                                                                  | Totalt til godkjenning per valuta<br>NOK 0,50            |
|        | Kontogruppe<br>Alle kontogrupper X                      | Marker alle                                                                                          | Sorter etter Forfallsdato, stigende                      |
|        | Fra konto Alle kontoer                                  | 01.06.2022<br>Antall betalinger til godkjenning: 1<br>Bedriften AS - 2510 16 19012<br>Fil ID: BF4344 | Fil ISO<br>-0,50                                         |
|        | Fra dato<br>dd.mm.åååå                                  | Eika BM Drittskonto - 4992 40 01916<br>Godkjenn Slette Vis betalinger                                |                                                          |
|        | Til dato<br>dd.mm.åååå                                  |                                                                                                    |                                                          |
|        | Beløp fra                                               |                                                                                                    |                                                          |
|        | Beløp til                                               |                                                                                                    |                                                          |
|        | Valuta                                                  |                                                                                                    |                                                          |

## Slik henter du filer

For å hente filer kreves det at det er laget filoppsett for den aktuelle filtypen du skal hente.

- 1. Klikk på «Hent filer» i toppmenyen i nettbanken.
- 2. Her vil du finne uavhentede filer som er klar til henting for de filoppsettene du har.

| ≡ Meny | Dokalbank       | en                                                 |            |                      | Svein Hansen - Eika BM AS (649290) 🛛 Stata Under State By the State State Sta |           |  |
|--------|-----------------|----------------------------------------------------|------------|----------------------|----------------------------------------------------------------------------------------------------|-----------|--|
|        | Oversikt Betale | Fremtidige betalinger Send filer                   | Hent filer | Brukeradministrasjon | Cash Pool                                                                                                    |           |  |
|        | Hent filer      |                                                    |            |                      |                                                                                                    |           |  |
|        | Navn 🕇          | Filtype <b>\$</b>                                  | Filer      | Dato <b>‡</b>        | Beskrivelse                                                                                                    |           |  |
|        | ISO20022 test   | ISO pain002-<br>mottaksretur,<br>statusoppdatering | 1          | 20.04.2022           | PAIN002 Initial                                                                                                    | ent fil 👱 |  |
|        |                 |                                                    |            |                      |                                                                                                    |           |  |
|        |                 |                                                    |            |                      |                                                                                                    |           |  |
|        |                 |                                                    |            |                      |                                                                                                    |           |  |

- 3. Klikk på «Hent fil» og gå til riktig mappe på datamaskinen din for å lagre filen \*
- 4. Filen blir lagret med det filnavnet du har satt opp i filoppsettet.
- 5. Les filen inn i ditt økonomisystem.

\* Innstillinger i nettleseren din bestemmer hvordan filer lastes ned. Ofte havner disse direkte i «Nedlastinger»-mappen på datamaskinen din. Du må da åpne mappa, kopiere filen og lime den inn til riktig mappe. Dette kan du endre slik at du blir spurt om hvor filen skal lagres, og kan velge riktig mappe med en gang.

**PS!** Filsti vises dessverre ikke i oversikten på «Hent filer», men du kan se alle filstier under «Filbehandling» > «Oppsett filoverføring». Klikk på ønsket filoppsett for å vise filstiene.

| ≡ Meny | Dokalbanken                                                                                                    |                                                                                                   | Svein Hansen - Eika BM AS (649290) | X Bytt avtale Logg ut |
|--------|----------------------------------------------------------------------------------------------------|---------------------------------------------------------------------------------------------------|------------------------------------|-----------------------|
|        | Oversikt Betale Fremtidige betalinger Se                                                                                                    | end filer Hent filer Brukeradministrasjon                                                         | Cash Pool                          |                       |
|        | Filoppsett Nytt filoppsett                                                                                                    |                                                                                                   |                                    |                       |
|        | Navn på filoppsett †                                                                                                    | Filtype ‡                                                                                         | Avvisningsnivå 🛟                   |                       |
|        | Bankavstemming                                                                                                    | Bankavstemming                                                                                    |                                    | ~                     |
|        | ISO20022 test<br>Filnavn inputfil C:\Fil til bank\payments.x<br>Filnavn Mottaksretur C:\Fil fra bank\pay<br>Filnavn avregningsretur C:\Fil fra bank\p<br>Endre filoppsett Skjul filoppsett | ISO 20022.pain.001-Utbetaling<br>tml<br>mentsmottaks.xml<br>aymentsavregn.xml<br>Slett filoppsett | Transaksjon                        | ^                     |
|        | Lønn dirrem                                                                                                    | Nets direkte remittering                                                                          |                                    | ~                     |
|        | OCR test                                                                                                    | Nets OCR Konteringsdata                                                                           |                                    | ~                     |
|        | Telepay                                                                                                    | Telepay direkte remittering                                                                       | Transaksjon                        | ~                     |

## Tips

I Windows kan man feste snarveier til mapper man bruker ofte, slik at man på høyresiden enkelt kan finne frem til riktige mapper der filene er lagret.

- 1. Åpne Windows filutforsker.
- 2. Bla frem til mappen du ønsker å feste som snarvei.

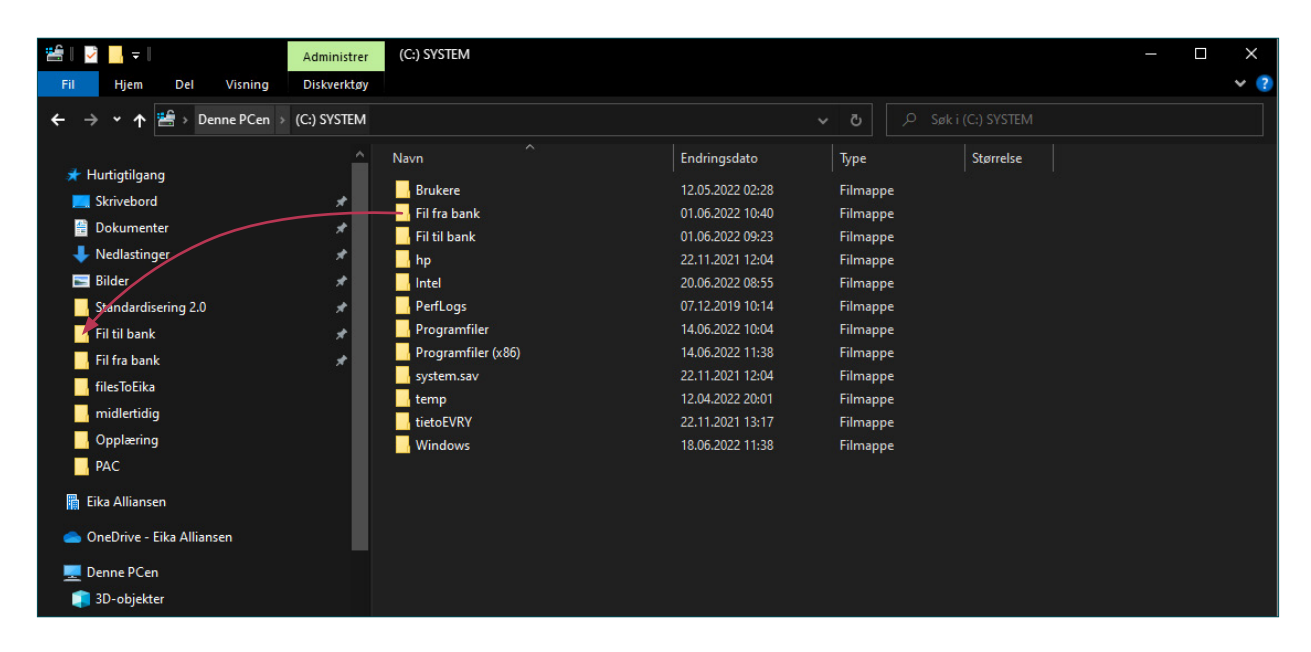

- 3. Merk mappen og dra den over til venstre på ønsket plassering.
- 4. Du vil se at mappen får en tegnestift som viser at denne er festet.
- 5. Nå vil du alltid finne de festede mappene når du skal bla gjennom til riktig plassering.